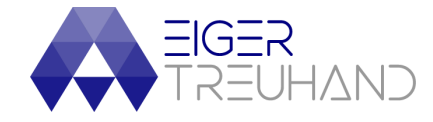

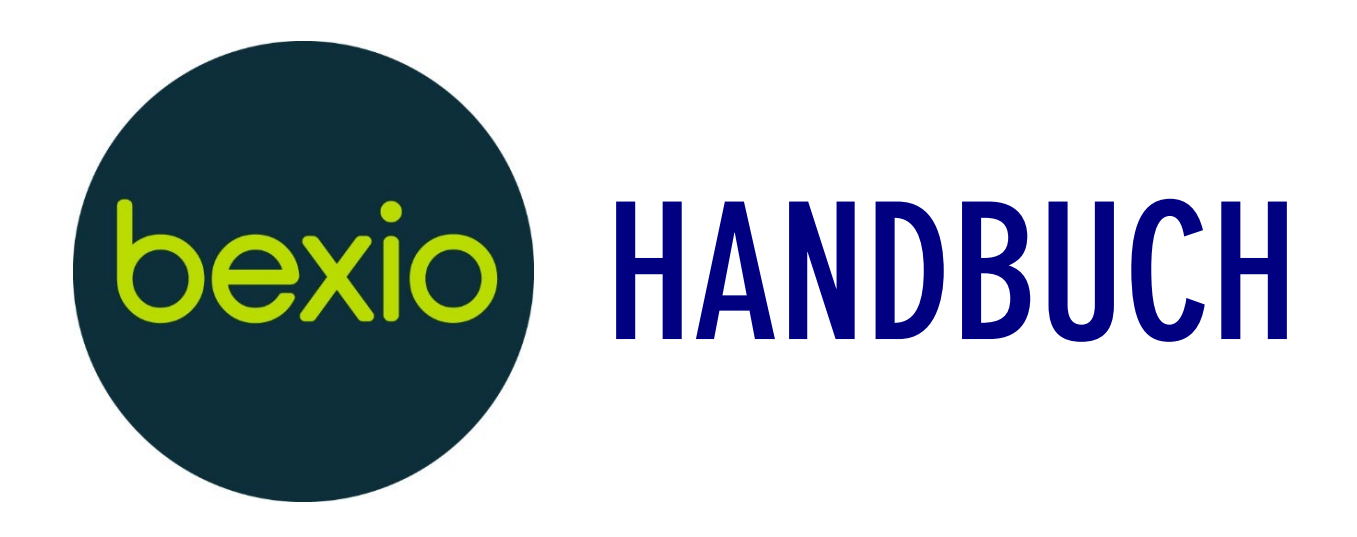

# ERLEBE MIT DER EIGERTREUHAND BEXIO IM EXPERTENMODUS

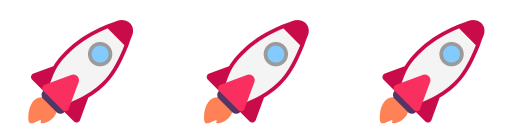

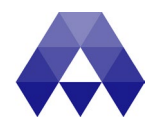

# Inhaltsverzeichnis

| 1. | Einleitung und Links                                         | 2 |
|----|--------------------------------------------------------------|---|
| 2. | Vorgehen bei Fakturen                                        | 2 |
| 3. | Vorgehen bei Ausgaben                                        |   |
| а  | a) Beleg noch zu zahlen (Rechnungen)                         |   |
| b  | ) Bezahlt via Cash oder mit privater Kreditkarte             | 5 |
| С  | ) Bezahlt via Kreditkarte der Bank (separate Abrechnung)     | 5 |
| d  | I) Bezahlt via Debitkarte der Bank (Belastung direkt auf KK) | 5 |
| е  | e) Nachträglich eine Lieferantenrechnung anpassen            | 6 |
| 4. | Banking                                                      | 7 |
| а  | i) An E-Banking übermitteln:                                 | 7 |
| b  | ) Transaktionen abholen über Bankenschnittstelle:            | 7 |
| 5. | Kontenplan                                                   | 8 |
| 6. | Mehrwertsteuersätze                                          |   |
| 7. | Checkliste für laufende Buchführung                          |   |

# 1. Einleitung und Links

Besten Dank für die Verwendung des Bexio Handbuches. Bitte beachtet, dass dieses nur die wesentlichen Prozesse beinhaltet resp. die meisten Fragen welche ich beantworten muss. Bei Unklarheiten empfehle ich folgendes Vorgehen:

Technische Fragen zu Bexio > <u>https://help.bexio.com/s/?language=de</u>

Oder auch > Bexio-Guuru (Chat) fragen. Ist Gratis und auch gut.

Fragen zur Buchhaltung / Lohnbuchhaltung > marco@eigertreuhand.ch

# 2. Vorgehen bei Fakturen

- 1. Verkauf > Rechnungen > neue Rechnung
- 2. Rechnungen schreiben, Produkte hinzufügen etc.
- 3. Rechnung per Mail versenden oder alternativ drucken und dann per Post versenden.

Guru-Tipps:

- Rechnungen per Mail versenden, wir sollten mit der Zeit gehen.
- Automatischer Versand der Mahnungen aktivieren, aber nur wenn man den Bankabgleich mindestens wöchentlich macht.
- Wenn etwas regelmässig auf einer Rechnung erscheinen soll, dann am besten mit Produkten arbeiten und darin bereits die Stammdaten festlegen. So erübrigt sich das manuelle abtippen.
- Verwendung der Duplizierfunktion für neue Rechnungen
- Produkteinheiten können hier geändert werden: Übersicht Einstellungen > Stammdaten > Produkteinheiten
- Mailadressen bei Kontakten angaben, sodass diese immer übernommen werden für den E-Mail-Versand von Rechnungen

# 3. Vorgehen bei Ausgaben

- 1. Scan der Belege (Rechnung, Quittung, Kassenbeleg etc.)
- 2. Via Mail weiterleiten an deinen Bexio Posteingang (upload.deinefirma@bexiofiles.com)
- 3. Original entsorgen
- 4. Weiterhin dem Kerngeschäft widmen und Geld verdienen 😊

## Guru-Tipps:

- Im Scanner die Bexio-Mailadresse hinterlegen, sodass Belege einfach und sauber gescannt werden können.
- Nicht den Bexio Scanner verwenden, weil die Qualität nicht gut ist. Lieber Adobe Scan oder ein ähnliches Scan-App verwenden.
- Falls man den Beleg trotzdem noch physisch haben will, kann dieser in einer Jahresbox abgelegt werden.
- Lieferanten sagen, dass Rechnungen via Mail verschickt werden sollen so entfällt das einscannen und die email kann einfach weitergeleitet werden.
- Alternativ kann man den Lieferanten auch direkt als Empfängeradresse die bexio-Mailadresse angeben (<u>upload.deinefirma@bexiofiles.com</u>) oder im Händlerportal direkt als Mailadresse hinterlegt werden.
- 1. Einmal wöchentlich den Posteingang durchgehen, Belege umbenennen auf Lieferant und Betrag (z.B. Felsenau 43.20). Das machst du am besten via Doppelklick auf den bisherigen Dateinamen (z.B. AdobeScanxyz)

Nun unterschiedliches Vorgehen je nach Zahlungsart

## a) Beleg noch zu zahlen (Rechnungen)

- 1. Anwählen 3 Punkte im Posteingang
- 2. Auswählen neue Lieferantenrechnung
- 3. Kontakt auswählen oder neu erstellen
- 4. Rechnung verbuchen

| Entwurf Nicht gespeichert Erstellungsdatum: 04.02.2023 |                |         |                        |                                 |
|--------------------------------------------------------|----------------|---------|------------------------|---------------------------------|
| Rechnungsbetrag<br><b>40.00</b>                        |                |         |                        | Entwurf speichern               |
| Stadt Zürich                                           |                |         | In «Kontakten» ansehen | Anderen Kontakt verwenden 🛛 🗸 🗸 |
| 00174                                                  | Parkbusse      |         |                        |                                 |
| Buchung                                                | Fälligkeit     | Währung | Referenz               | Int. Kontakt                    |
| 25.01.2023                                             | 25.02.2023     | CHF 🗸   | Referenz               | Marco Apollonio 👻               |
| Buchungskonto                                          | Stee           | uersatz | Steuer                 |                                 |
| 6220 - Fahrzeugversio                                  | cherung un 👻 K | ieine   | ▼ 0.00 CH              | F 40.00                         |
| In Positionen aufteilen                                |                |         |                        |                                 |
| Als offen markieren                                    |                |         |                        |                                 |

Buchungsdatum soll dem Rechnungsdatum entsprechen und Fälligkeitsdatum gemäss Rechnung übernehmen.

Im Textfeld wo «Parkbusse» steht ein Text schreiben, worum es sich handelt und für welche Periode es ist (z.B. Elektrizität 01/23).

Buchungskonto (siehe Kapitel 5) und Steuersatz (siehe Kapitel 6) auszuwählen. Bei einer QR Rechnung müsste der Betrag auch bereits ausgefüllt sein.

- 5. Bankangaben überprüfen im Zahlungsauftrag bei QR Rechnungen müsste das bereits sauber übernommen worden sein.
- 6. Ausführungsdatum überprüfen, ist das Datum am Wochenende, dann vorher auswählen.
- 7. Zahlungsauftrag erstellen

Guru-Tipps:

• Bei Kontakten von Lieferanten am einfachsten die Angaben gemäss QR IBAN eingeben.

# b) Bezahlt via Cash oder mit privater Kreditkarte

- 1. Anwählen 3 Punkte im Posteingang
- 2. Neue Manuelle Buchung erstellen

| Buchungsdatum | gemäss Quittung                     |
|---------------|-------------------------------------|
| Sollkonto     | Aufwandkonto gemäss 5               |
| Habenkonto    | KK Aktionär                         |
| Buchungstext  | Nach dem Schema «Wer – was - wann». |
| -             | > z.B. Google Werbung 01/23         |
| MWST-Code     | Gemäss Kapitel 6                    |
| Betrag        | Gemäss Quittung (inkl. MWST).       |

3. Buchung speichern

## c) Bezahlt via Kreditkarte der Bank (separate Abrechnung)

- 1. Anwählen 3 Punkte im Posteingang
- 2. Neue Manuelle Buchung erstellen

| Buchungsdatum | gemäss Quittung                                                    |
|---------------|--------------------------------------------------------------------|
| Sollkonto     | Aufwandkonto gemäss Kapitel 5                                      |
| Habenkonto    | KK Kreditkarte                                                     |
| Buchungstext  | Nach dem Schema «Wer – was - wann».<br>> z.B. Google Werbung 01/23 |
| MWST-Code     | Gemäss Kapitel 6                                                   |
| Betrag        | Gemäss Quittung (inkl. MWST).                                      |

3. Buchung speichern

### d) Bezahlt via Debitkarte der Bank (Belastung direkt auf KK)

- 1. Banking anwählen
- 2. blauer Button Transaktionen abgleichen
- 3. Passende Buchung suchen
- 4. Manuelle Buchung wählen

| Belegnummer     | Muss nicht ausgefüllt werden                                       |
|-----------------|--------------------------------------------------------------------|
| Konto           | Gemäss Kapitel 5                                                   |
| Bezeichnung     | Nach dem Schema «Wer – was - wann».<br>> z.B. Google Werbung 01/23 |
| Betrag          | Ist bereits vorausgefüllt (Info wird von Bank gegeben).            |
| Steuersatz MWST | Gemäss Kapitel 6                                                   |

Guru-Tipps:

• Achtung: Wenn auf einer Quittung zwei MWST Codes sind (z.B. Einkauf Coop Bier und Mineral) dann zwei separate Buchungen machen und den Betrag aufteilen und entsprechend den MWST Code 2x ändern.

# e) Nachträglich eine Lieferantenrechnung anpassen

Es gilt anzumerken, dass es definitiv effizienter ist sich bei der erstmaligen Erfassung einer Lieferantenrechnung mühe zu geben und es direkt richtig zu verbuchen weil die nachträgliche anpassung nur mühsam möglich ist im Bexio. Man muss nämlich sämtliche Schritte wie oben bei A rückwärts abhandeln und dann wieder durchführen. Das heisst:

- 1. Banking Banktransaktionen anzeigen Belastung suchen Abgleich rückgängig machen.
- 2. Einkauf Lieferantenrechnungen falsche Rechnung suchen
- 3. Zahlung löschen
- 4. Rechnung auf Entwurf zurücksetzen
- 5. Anpassungen vornehmen der Rechnung
- 6. Rechnung speichern
- 7. Banking Transaktionen abgleichen Rechnung wieder abgleichen.

# 4. Banking

Mindestens einmal wöchentlich sollten die Banktransaktionen der Bank übergeben werden (Lieferantenrechnungen sowie auch Löhne) und auch von der Bank abgeholt werden (Zahlungseingänge und Belastungen bei der Bank).

Am einfachsten funktioniert das, wenn eine Bank verwendet wird, wo es eine direkte Schnittstelle zu Bexio gibt. Dies wären z.B. UBS, Raiffeisen, ZKB, Credit Suisse oder auch PostFinance. Dort kann man via Knopfdruck aus Bexio die Transaktionen abholen aber auch senden. <u>Hier</u> ist die Liste mit den Banken und deren Einrichtung mit Bexio.

## a) An E-Banking übermitteln:

- 1. Gehen Sie im Banking zum Bankkonto mit welchem die Zahlung übermittelt worden war
- 2. Klicken Sie auf den Link "Zahlungsausgänge anzeigen"
- 3. Wählen Sie alle auszuführenden Zahlungen aus (Check Box am Ende der Zeile aktivieren)
- 4. Klicken Sie anschliessend auf den Button "Zahlungen übermitteln"
- 5. In einem Dialog werden Ihnen nun die Anzahl Zahlungen ausgewiesen, das Belastungskonto sowie den Totalbetrag des Zahlungsauftrages
- 6. Klicken Sie auf den Button "Zahlungen übermitteln"
- 7. Geben Sie nun die Login Daten für Ihr E-Banking ein (bei UBS nicht notwendig)
- 8. Verifizieren Sie den Login-Vorgang mit einem Code je nach Login-Methode unterschiedlich (Bei UBS nicht notwendig)
- 9. Manche Banken verlangen zusätzlich die Eingabe eines Bestätigungscodes

Für den manuellen Prozess müssen pain.001 Dateien aus dem Bexio heruntergeladen werden und dann im Ebanking eingelesen werden (Zahlungsdatei importieren).

## b) Transaktionen abholen über Bankenschnittstelle:

- 1. Gehen Sie zum Bereich Banking und scrollen Sie zum entsprechenden Bankkonto
- 2. Klicken Sie auf den blauen Button "Transaktionen abholen"
- 3. Melden Sie sich mit den E-Banking Benutzerdaten inklusive Verifizierungsmethode (Secure Sign oder Mobile) an
- 4. Die Transaktionen werden nun ins bexio geladen
- 5. Am einfachsten funktioniert das via Ban

Für den manuellen Prozess müssen camt.053 sowie camt.054 Dateien aus dem E-Banking heruntergeladen werden und dann in Bexio importiert werden.

# 5. Kontenplan

Nachfolgend werden nur jene Konten aufgeführt, welche im täglichen Gebrauch manuell verwendet werden resp. z.T. ausgewählt werden müssen.

| 1000KasseNur verwenden, wenn wirklich eine Kasse geführt<br>wird.1500Maschinen und ApparateAnschaffungen welche einen Nutzen über mehrere<br>Jahre haben und über CHF 1'000 kosten werden.<br>Konto insbesondere für Industrie zu verwenden.1510Mobiliar und<br>EinrichtungenMöbel und Einrichtung auch für Bürogebäude – ab<br>CHF 1'0001520Büromaschinen,<br>Informatik,<br>KommunikationComputer, Kopierer, etc. ab CHF 1'0001530FahrzeugeFahrzeuge (gekauft, nicht geleast), ab CHF 1'0001540Werkzeuge und GeräteWerkzeuge / Geräte für Bauunternehmen, ab CHF<br>1'000.1600ImmobilienAnschaffungen in Immobilien, ab CHF 1'0002190KreditkarteKonto nur zu verwenden, wenn man eine klassische<br>Kreditkarte hat (mit einem eigenen Auszug und<br>dann monatlicher Belastung auf dem Konto). Diese<br>Belastung soll hierhin gebucht werden, dafür auch<br>die einzelnen Transaktionen gemäss KK-Auszug.2201Abrechnungskonto<br>MWSTRechnung der ESTV bezüglich MWST auf dieses<br>Konto zu buchen und auch die Entleerung vom<br>Konto 1170, 1171, 2200 und 2203.2260Kontokorrent AktionärVerwenden, wenn entweder ausgaben privat<br>bezahlt werden oder privates fälschlicherweise dem<br>Geschäftskonto belastet wurde.2271Kontokorrent AHV/ALVAlle Rechnungen der Pensionskasse auf dieses<br>Konto buchen.2273Kontokorrent UVGAlle Rechnungen der Unfallversicherung auf dieses<br>Konto buchen. |
|----------------------------------------------------------------------------------------------------|
| 1500Maschinen und ApparateAnschaffungen welche einen Nutzen über mehrere<br>Jahre haben und über CHF 1'000 kosten werden.<br>Konto insbesondere für Industrie zu verwenden.1510Mobiliar und<br>EinrichtungenMöbel und Einrichtung auch für Bürogebäude – ab<br>CHF 1'0001520Büromaschinen,<br>Informatik,<br>KommunikationComputer, Kopierer, etc. ab CHF 1'0001530FahrzeugeFahrzeuge (gekauft, nicht geleast), ab CHF 1'0001540Werkzeuge und GeräteWerkzeuge / Geräte für Bauunternehmen, ab CHF<br>1'000.1600ImmobilienAnschaffungen in Immobilien, ab CHF 1'0002190KreditkarteKonto nur zu verwenden, wenn man eine klassische<br>Kreditkarte hat (mit einem eigenen Auszug und<br>dann monatlicher Belastung auf dem Konto). Diese<br>Belastung soll hierhin gebucht werden, dafür auch<br>die einzelnen Transaktionen gemäss KK-Auszug.2201Abrechnungskonto<br>MWSTRechnung der ESTV bezüglich MWST auf dieses<br>Konto zu buchen und auch die Entleerung vom<br>Konto 1170, 1171, 2200 und 2203.2260Kontokorrent AktionärVerwenden, wenn entweder ausgaben privat<br>bezählt werden oder privates fälschlicherweise dem<br>Geschäftskonto belastet wurde.2271Kontokorrent AHV/ALVAlle Rechnungen der Ausgleichskasse auf dieses<br>Konto buchen.2273Kontokorrent UVGAlle Rechnungen der Unfallversicherung auf dieses<br>Konto buchen.                                                                |
| Jahre haben und über CHF 1'000 kosten werden.<br>Konto insbesondere für Industrie zu verwenden.1510Mobiliar und<br>EinrichtungenMöbel und Einrichtung auch für Bürogebäude – ab<br>CHF 1'0001520Büromaschinen,<br>Informatik,<br>KommunikationComputer, Kopierer, etc. ab CHF 1'0001530FahrzeugeFahrzeuge (gekauft, nicht geleast), ab CHF 1'0001540Werkzeuge und Geräte<br>Urkzeuge und GeräteWerkzeuge / Geräte für Bauunternehmen, ab CHF<br>1'000.1600ImmobilienAnschaffungen in Immobilien, ab CHF 1'0002190KreditkarteKonto nur zu verwenden, wenn man eine klassische<br>Kreditkarte hat (mit einem eigenen Auszug und<br>dann monatlicher Belastung auf dem Konto). Diese<br>Belastung soll hierhin gebucht werden, dafür auch<br>die einzelnen Transaktionen gemäss KK-Auszug.2201Abrechnungskonto<br>MWSTRechnung der ESTV bezüglich MWST auf dieses<br>Konto zu buchen und auch die Entleerung vom<br>Konto 1170, 1171, 2200 und 2203.2260Kontokorrent AktionärVerwenden, wenn entweder ausgaben privat<br>bezahlt werden oder privates fälschlicherweise dem<br>Geschäftskonto belastet wurde.2271Kontokorrent AHV/ALVAlle Rechnungen der Pensionskasse auf dieses<br>Konto buchen.2273Kontokorrent UVGAlle Rechnungen der Unfallversicherung auf dieses<br>Konto buchen.                                                                                                    |
| Konto insbesondere für Industrie zu verwenden.1510Mobiliar und<br>EinrichtungenMöbel und Einrichtung auch für Bürogebäude – ab<br>CHF 1'0001520Büromaschinen,<br>Informatik,<br>KommunikationComputer, Kopierer, etc. ab CHF 1'0001530FahrzeugeFahrzeuge (gekauft, nicht geleast), ab CHF 1'0001540Werkzeuge und GeräteWerkzeuge / Geräte für Bauunternehmen, ab CHF<br>1'000.1600ImmobilienAnschaffungen in Immobilien, ab CHF 1'0002190KreditkarteKonto nur zu verwenden, wenn man eine klassische<br>Kreditkarte hat (mit einem eigenen Auszug und<br>dann monatlicher Belastung auf dem Konto). Diese<br>Belastung soll hierhin gebucht werden, dafür auch<br>die einzelnen Transaktionen gemäss KK-Auszug.2201Abrechnungskonto<br>MWSTRechnung der ESTV bezüglich MWST auf dieses<br>Konto zu buchen und auch die Entleerung vom<br>Konto 1170, 1171, 2200 und 2203.2260Kontokorrent AktionärVerwenden, wenn entweder ausgaben privat<br>bezahlt werden oder privates fälschlicherweise dem<br>Geschäftskonto belastet wurde.2271Kontokorrent AHV/ALVAlle Rechnungen der Pensionskasse auf dieses<br>Konto buchen.2273Kontokorrent UVGAlle Rechnungen der Unfallversicherung auf dieses<br>Konto buchen.                                                                                                    |
| 1510Mobiliar und<br>EinrichtungenMöbel und Einrichtung auch für Bürogebäude – ab<br>CHF 1'0001520Büromaschinen,<br>Informatik,<br>KommunikationComputer, Kopierer, etc. ab CHF 1'0001530FahrzeugeFahrzeuge (gekauft, nicht geleast), ab CHF 1'0001540Werkzeuge und GeräteWerkzeuge / Geräte für Bauunternehmen, ab CHF<br>1'000.1600ImmobilienAnschaffungen in Immobilien, ab CHF 1'0002190KreditkarteKonto nur zu verwenden, wenn man eine klassische<br>Kreditkarte hat (mit einem eigenen Auszug und<br>dann monatlicher Belastung auf dem Konto). Diese<br>Belastung soll hierhin gebucht werden, dafür auch<br>die einzelnen Transaktionen gemäss KK-Auszug.2201Abrechnungskonto<br>MWSTRechnung der ESTV bezüglich MWST auf dieses<br>Konto 1170, 1171, 2200 und 2203.2260Kontokorrent AktionärVerwenden, wenn entweder ausgaben privat<br>bezahlt werden oder privates fälschlicherweise dem<br>Geschäftskonto belastet wurde.2270Kontokorrent BVGAlle Rechnungen der Pensionskasse auf dieses<br>Konto buchen.2271Kontokorrent UVGAlle Rechnungen der Unfallversicherung auf dieses<br>Konto buchen.                                                                                                    |
| 1510EinrichtungenCHF 1'0001520Büromaschinen,<br>Informatik,<br>KommunikationComputer, Kopierer, etc. ab CHF 1'0001530FahrzeugeFahrzeuge (gekauft, nicht geleast), ab CHF 1'0001540Werkzeuge und Geräte<br>1'000.Werkzeuge / Geräte für Bauunternehmen, ab CHF<br>1'000.1600ImmobilienAnschaffungen in Immobilien, ab CHF 1'0002190KreditkarteKonto nur zu verwenden, wenn man eine klassische<br>Kreditkarte hat (mit einem eigenen Auszug und<br>dann monatlicher Belastung auf dem Konto). Diese<br>Belastung soll hierhin gebucht werden, dafür auch<br>die einzelnen Transaktionen gemäss KK-Auszug.2201Abrechnungskonto<br>MWSTRechnung der ESTV bezüglich MWST auf dieses<br>Konto zu buchen und auch die Entleerung vom<br>Konto 1170, 1171, 2200 und 2203.2260Kontokorrent AktionärVerwenden, wenn entweder ausgaben privat<br>bezahlt werden oder privates fälschlicherweise dem<br>Geschäftskonto belastet wurde.2270Kontokorrent BVGAlle Rechnungen der Pensionskasse auf dieses<br>Konto buchen.2271Kontokorrent UVGAlle Rechnungen der Unfallversicherung auf dieses<br>Konto buchen.                                                                                                    |
| 1520Büromaschinen,<br>Informatik,<br>KommunikationComputer, Kopierer, etc. ab CHF 1'0001530FahrzeugeFahrzeuge (gekauft, nicht geleast), ab CHF 1'0001540Werkzeuge und GeräteWerkzeuge / Geräte für Bauunternehmen, ab CHF<br>1'000.1600ImmobilienAnschaffungen in Immobilien, ab CHF 1'0002190KreditkarteKonto nur zu verwenden, wenn man eine klassische<br>Kreditkarte hat (mit einem eigenen Auszug und<br>dann monatlicher Belastung auf dem Konto). Diese<br>Belastung soll hierhin gebucht werden, dafür auch<br>die einzelnen Transaktionen gemäss KK-Auszug.2201Abrechnungskonto<br>MWSTRechnung der ESTV bezüglich MWST auf dieses<br>Konto zu buchen und auch die Entleerung vom<br>Konto 1170, 1171, 2200 und 2203.2260Kontokorrent AktionärVerwenden, wenn entweder ausgaben privat<br>bezahlt werden oder privates fälschlicherweise dem<br>Geschäftskonto belastet wurde.2271Kontokorrent AHV/ALVAlle Rechnungen der Pensionskasse auf dieses<br>Konto buchen.2273Kontokorrent UVGAlle Rechnungen der Unfallversicherung auf dieses<br>Konto buchen.                                                                                                    |
| Informatik,<br>KommunikationFahrzeugeFahrzeuge (gekauft, nicht geleast), ab CHF 1'0001530FahrzeugeFahrzeuge (gekauft, nicht geleast), ab CHF 1'0001540Werkzeuge und GeräteWerkzeuge / Geräte für Bauunternehmen, ab CHF<br>1'000.1600ImmobilienAnschaffungen in Immobilien, ab CHF 1'0002190KreditkarteKonto nur zu verwenden, wenn man eine klassische<br>Kreditkarte hat (mit einem eigenen Auszug und<br>dann monatlicher Belastung auf dem Konto). Diese<br>Belastung soll hierhin gebucht werden, dafür auch<br>die einzelnen Transaktionen gemäss KK-Auszug.2201Abrechnungskonto<br>MWSTRechnung der ESTV bezüglich MWST auf dieses<br>Konto zu buchen und auch die Entleerung vom<br>Konto 1170, 1171, 2200 und 2203.2260Kontokorrent AktionärVerwenden, wenn entweder ausgaben privat<br>bezahlt werden oder privates fälschlicherweise dem<br>Geschäftskonto belastet wurde.2270Kontokorrent BVGAlle Rechnungen der Pensionskasse auf dieses<br>Konto buchen.2271Kontokorrent UVGAlle Rechnungen der Ausgleichskasse auf dieses<br>Konto buchen.2273Kontokorrent UVGAlle Rechnungen der Unfallversicherung auf dieses<br>Konto buchen.                                                                                                    |
| Kommunikation1530FahrzeugeFahrzeuge (gekauft, nicht geleast), ab CHF 1'0001540Werkzeuge und GeräteWerkzeuge / Geräte für Bauunternehmen, ab CHF<br>1'000.1600ImmobilienAnschaffungen in Immobilien, ab CHF 1'0002190KreditkarteKonto nur zu verwenden, wenn man eine klassische<br>Kreditkarte hat (mit einem eigenen Auszug und<br>dann monatlicher Belastung auf dem Konto). Diese<br>Belastung soll hierhin gebucht werden, dafür auch<br>die einzelnen Transaktionen gemäss KK-Auszug.2201Abrechnungskonto<br>MWSTRechnung der ESTV bezüglich MWST auf dieses<br>Konto zu buchen und auch die Entleerung vom<br>Konto 1170, 1171, 2200 und 2203.2260Kontokorrent AktionärVerwenden, wenn entweder ausgaben privat<br>bezahlt werden oder privates fälschlicherweise dem<br>Geschäftskonto belastet wurde.2270Kontokorrent AHV/ALVAlle Rechnungen der Pensionskasse auf dieses<br>Konto buchen.2273Kontokorrent UVGAlle Rechnungen der Ausgleichskasse auf dieses<br>Konto buchen.                                                                                                    |
| 1530FahrzeugeFahrzeuge (gekauft, nicht geleast), ab CHF 1'0001540Werkzeuge und GeräteWerkzeuge / Geräte für Bauunternehmen, ab CHF<br>1'000.1600ImmobilienAnschaffungen in Immobilien, ab CHF 1'0002190KreditkarteKonto nur zu verwenden, wenn man eine klassische<br>Kreditkarte hat (mit einem eigenen Auszug und<br>dann monatlicher Belastung auf dem Konto). Diese<br>Belastung soll hierhin gebucht werden, dafür auch<br>die einzelnen Transaktionen gemäss KK-Auszug.2201Abrechnungskonto<br>MWSTRechnung der ESTV bezüglich MWST auf dieses<br>Konto zu buchen und auch die Entleerung vom<br>Konto 1170, 1171, 2200 und 2203.2260Kontokorrent AktionärVerwenden, wenn entweder ausgaben privat<br>bezahlt werden oder privates fälschlicherweise dem<br>Geschäftskonto belastet wurde.2270Kontokorrent AHV/ALVAlle Rechnungen der Ausgleichskasse auf dieses<br>Konto buchen.2273Kontokorrent UVGAlle Rechnungen der Unfallversicherung auf dieses<br>Konto buchen.                                                                                                    |
| 1540Werkzeuge und GeräteWerkzeuge / Geräte für Bauunternehmen, ab CHF<br>1'000.1600ImmobilienAnschaffungen in Immobilien, ab CHF 1'0002190KreditkarteKonto nur zu verwenden, wenn man eine klassische<br>Kreditkarte hat (mit einem eigenen Auszug und<br>dann monatlicher Belastung auf dem Konto). Diese<br>Belastung soll hierhin gebucht werden, dafür auch<br>die einzelnen Transaktionen gemäss KK-Auszug.2201Abrechnungskonto<br>MWSTRechnung der ESTV bezüglich MWST auf dieses<br>Konto zu buchen und auch die Entleerung vom<br>Konto 1170, 1171, 2200 und 2203.2260Kontokorrent AktionärVerwenden, wenn entweder ausgaben privat<br>bezahlt werden oder privates fälschlicherweise dem<br>Geschäftskonto belastet wurde.2270Kontokorrent BVGAlle Rechnungen der Pensionskasse auf dieses<br>Konto buchen.2271Kontokorrent UVGAlle Rechnungen der Ausgleichskasse auf dieses<br>Konto buchen.                                                                                                    |
| 1600ImmobilienAnschaffungen in Immobilien, ab CHF 1'0002190KreditkarteKonto nur zu verwenden, wenn man eine klassische<br>Kreditkarte hat (mit einem eigenen Auszug und<br>dann monatlicher Belastung auf dem Konto). Diese<br>Belastung soll hierhin gebucht werden, dafür auch<br>die einzelnen Transaktionen gemäss KK-Auszug.2201Abrechnungskonto<br>MWSTRechnung der ESTV bezüglich MWST auf dieses<br>Konto zu buchen und auch die Entleerung vom<br>Konto 1170, 1171, 2200 und 2203.2260Kontokorrent AktionärVerwenden, wenn entweder ausgaben privat<br>bezahlt werden oder privates fälschlicherweise dem<br>Geschäftskonto belastet wurde.2270Kontokorrent AHV/ALVAlle Rechnungen der Pensionskasse auf dieses<br>Konto buchen.2273Kontokorrent UVGAlle Rechnungen der Unfallversicherung auf dieses<br>Konto buchen.                                                                                                    |
| 2190KreditkarteKonto nur zu verwenden, wenn man eine klassische<br>Kreditkarte hat (mit einem eigenen Auszug und<br>dann monatlicher Belastung auf dem Konto). Diese<br>Belastung soll hierhin gebucht werden, dafür auch<br>die einzelnen Transaktionen gemäss KK-Auszug.2201Abrechnungskonto<br>MWSTRechnung der ESTV bezüglich MWST auf dieses<br>Konto zu buchen und auch die Entleerung vom<br>Konto 1170, 1171, 2200 und 2203.2260Kontokorrent AktionärVerwenden, wenn entweder ausgaben privat<br>bezahlt werden oder privates fälschlicherweise dem<br>Geschäftskonto belastet wurde.2270Kontokorrent BVGAlle Rechnungen der Pensionskasse auf dieses<br>Konto buchen.2271Kontokorrent UVGAlle Rechnungen der Unfallversicherung auf dieses<br>Konto buchen.                                                                                                    |
| Kreditkarte hat (mit einem eigenen Auszug und<br>dann monatlicher Belastung auf dem Konto). Diese<br>Belastung soll hierhin gebucht werden, dafür auch<br>die einzelnen Transaktionen gemäss KK-Auszug.2201Abrechnungskonto<br>MWSTRechnung der ESTV bezüglich MWST auf dieses<br>Konto zu buchen und auch die Entleerung vom<br>Konto 1170, 1171, 2200 und 2203.2260Kontokorrent AktionärVerwenden, wenn entweder ausgaben privat<br>bezahlt werden oder privates fälschlicherweise dem<br>Geschäftskonto belastet wurde.2270Kontokorrent BVGAlle Rechnungen der Pensionskasse auf dieses<br>Konto buchen.2271Kontokorrent UVGAlle Rechnungen der Unfallversicherung auf dieses<br>Konto buchen.                                                                                                    |
| dann monatlicher Belastung auf dem Konto). Diese<br>Belastung soll hierhin gebucht werden, dafür auch<br>die einzelnen Transaktionen gemäss KK-Auszug.2201Abrechnungskonto<br>MWSTRechnung der ESTV bezüglich MWST auf dieses<br>Konto zu buchen und auch die Entleerung vom<br>Konto 1170, 1171, 2200 und 2203.2260Kontokorrent AktionärVerwenden, wenn entweder ausgaben privat<br>bezahlt werden oder privates fälschlicherweise dem<br>Geschäftskonto belastet wurde.2270Kontokorrent BVGAlle Rechnungen der Pensionskasse auf dieses<br>Konto buchen.2271Kontokorrent UVGAlle Rechnungen der Unfallversicherung auf dieses<br>Konto buchen.                                                                                                    |
| Belastung soll hierhin gebucht werden, dafür auch<br>die einzelnen Transaktionen gemäss KK-Auszug.2201Abrechnungskonto<br>MWSTRechnung der ESTV bezüglich MWST auf dieses<br>Konto zu buchen und auch die Entleerung vom<br>Konto 1170, 1171, 2200 und 2203.2260Kontokorrent AktionärVerwenden, wenn entweder ausgaben privat<br>bezahlt werden oder privates fälschlicherweise dem<br>Geschäftskonto belastet wurde.2270Kontokorrent BVGAlle Rechnungen der Pensionskasse auf dieses<br>Konto buchen.2271Kontokorrent AHV/ALVAlle Rechnungen der Ausgleichskasse auf dieses<br>Konto buchen.2273Kontokorrent UVGAlle Rechnungen der Unfallversicherung auf dieses<br>Konto buchen.                                                                                                    |
| die einzelnen Transaktionen gemäss KK-Auszug.2201Abrechnungskonto<br>MWSTRechnung der ESTV bezüglich MWST auf dieses<br>Konto zu buchen und auch die Entleerung vom<br>Konto 1170, 1171, 2200 und 2203.2260Kontokorrent AktionärVerwenden, wenn entweder ausgaben privat<br>bezahlt werden oder privates fälschlicherweise dem<br>Geschäftskonto belastet wurde.2270Kontokorrent BVGAlle Rechnungen der Pensionskasse auf dieses<br>Konto buchen.2271Kontokorrent AHV/ALVAlle Rechnungen der Ausgleichskasse auf dieses<br>Konto buchen.2273Kontokorrent UVGAlle Rechnungen der Unfallversicherung auf dieses<br>Konto buchen.                                                                                                    |
| 2201Abrechnungskonto<br>MWSTRechnung der ESTV bezüglich MWST auf dieses<br>Konto zu buchen und auch die Entleerung vom<br>Konto 1170, 1171, 2200 und 2203.2260Kontokorrent AktionärVerwenden, wenn entweder ausgaben privat<br>bezahlt werden oder privates fälschlicherweise dem<br>Geschäftskonto belastet wurde.2270Kontokorrent BVGAlle Rechnungen der Pensionskasse auf dieses<br>Konto buchen.2271Kontokorrent AHV/ALVAlle Rechnungen der Ausgleichskasse auf dieses<br>Konto buchen.2273Kontokorrent UVGAlle Rechnungen der Unfallversicherung auf dieses<br>Konto buchen.                                                                                                    |
| MWSTKonto zu buchen und auch die Entleerung vom<br>Konto 1170, 1171, 2200 und 2203.2260Kontokorrent AktionärVerwenden, wenn entweder ausgaben privat<br>bezahlt werden oder privates fälschlicherweise dem<br>Geschäftskonto belastet wurde.2270Kontokorrent BVGAlle Rechnungen der Pensionskasse auf dieses<br>Konto buchen.2271Kontokorrent AHV/ALVAlle Rechnungen der Ausgleichskasse auf dieses<br>Konto buchen.2273Kontokorrent UVGAlle Rechnungen der Unfallversicherung auf dieses<br>Konto buchen.                                                                                                    |
| Konto1170, 1171, 2200 und 2203.2260Kontokorrent AktionärVerwenden, wenn entweder ausgaben privat<br>bezahlt werden oder privates fälschlicherweise dem<br>Geschäftskonto belastet wurde.2270Kontokorrent BVGAlle Rechnungen der Pensionskasse auf dieses<br>Konto buchen.2271Kontokorrent AHV/ALVAlle Rechnungen der Ausgleichskasse auf dieses<br>Konto buchen.2273Kontokorrent UVGAlle Rechnungen der Unfallversicherung auf dieses<br>Konto buchen.                                                                                                    |
| 2260Kontokorrent AktionärVerwenden, wenn entweder ausgaben privat<br>bezahlt werden oder privates fälschlicherweise dem<br>Geschäftskonto belastet wurde.2270Kontokorrent BVGAlle Rechnungen der Pensionskasse auf dieses<br>Konto buchen.2271Kontokorrent AHV/ALVAlle Rechnungen der Ausgleichskasse auf dieses<br>Konto buchen.2273Kontokorrent UVGAlle Rechnungen der Unfallversicherung auf dieses<br>Konto buchen.                                                                                                    |
| bezahlt werden oder privates fälschlicherweise dem<br>Geschäftskonto belastet wurde.   2270 Kontokorrent BVG   Alle Rechnungen der Pensionskasse auf dieses<br>Konto buchen.   2271 Kontokorrent AHV/ALV   Alle Rechnungen der Ausgleichskasse auf dieses<br>Konto buchen.   2273 Kontokorrent UVG   Alle Rechnungen der Unfallversicherung auf dieses<br>Konto buchen.                                                                                                    |
| 2270 Kontokorrent BVG Alle Rechnungen der Pensionskasse auf dieses<br>Konto buchen.   2271 Kontokorrent AHV/ALV Alle Rechnungen der Ausgleichskasse auf dieses<br>Konto buchen.   2273 Kontokorrent UVG Alle Rechnungen der Unfallversicherung auf dieses<br>Konto buchen.                                                                                                    |
| 2270 Kontokorrent BVG Alle Rechnungen der Pensionskasse auf dieses<br>Konto buchen.   2271 Kontokorrent AHV/ALV Alle Rechnungen der Ausgleichskasse auf dieses<br>Konto buchen.   2273 Kontokorrent UVG Alle Rechnungen der Unfallversicherung auf dieses<br>Konto buchen.                                                                                                    |
| 2271 Kontokorrent AHV/ALV Alle Rechnungen der Ausgleichskasse auf dieses<br>Konto buchen.   2273 Kontokorrent UVG Alle Rechnungen der Unfallversicherung auf dieses<br>Konto buchen.                                                                                                    |
| 2271 Kontokorrent AHV/ALV Alle Rechnungen der Ausgleichskasse auf dieses<br>Konto buchen.   2273 Kontokorrent UVG Alle Rechnungen der Unfallversicherung auf dieses                                                                                                    |
| 2273 Kontokorrent UVG Alle Rechnungen der Unfallversicherung auf dieses                                                                                                    |
| Konto husbon                                                                                                    |
|                                                                                                    |
| 2274 Kontokorrent KTG Alle Rechnungen des Krankentaggeldes auf dieses                                                                                                    |
| Konto buchen                                                                                                    |
| 2279 Kontokorrent QST Alle Rechnungen der Steuerverwaltung bezüglich                                                                                                    |
| QST auf dieses Konto buchen                                                                                                    |
| 4000 Materialaufwand Einkauf von Rohmaterialien und Halbfabrikaten,                                                                                                    |
| Produktion welche weiterverarbeitet werden.                                                                                                    |
| 4200 Handelswarenaufwand Einkauf von Waren welche direkt und unverarbeitet                                                                                                    |
| weiterverkauft werden.                                                                                                    |
| 4400 Autwand für bezogene Unterakkordanten auf einer Baustelle                                                                                                    |
| Dienstielstungen                                                                                                    |
| 4000 Energieautwand zur Z.B. Gas bei einem Metalibauer                                                                                                    |
| Leisiuliyseisielluliy     5800   Übriger                                                                                                    |
| Dersonalaufwand Mitarbeitervernflegung Personalinserate                                                                                                    |
| Reisesnesn Übernachtungesnesen etc                                                                                                    |
| 5900 Leistungen Dritter Gutschriften für Taggeldzahlungen (LIV/G· KTG_FO)                                                                                                    |

| 6000 | Raumaufwand             | Mietzinsen Nebenkosten Reinigung                  |
|------|-------------------------|---------------------------------------------------|
| 6100 | Unterhalt, Rep., Ersatz | Unterhalt von Maschinen, Einrichtungen,           |
|      |                         | Werkzeuge etc. wie z.B. Serviceabo's etc. oder    |
|      |                         | weniger als CHF 1'000 kostet.                     |
| 6200 | Fahrzeugaufwand         | Reparaturen, Reinigung, Betriebsstoffe,           |
|      | 5                       | Versicherungen, Steuern                           |
| 6260 | Fahrzeugleasing         | Leasingkosten                                     |
| 6300 | Sachversicherungen,     | Haftpflicht- Sach- und Rechtsschutzversicherung,  |
|      | Abgaben, Bewilligungen  | Bürgschaftsprämien, Handelsregistergebühren, etc. |
| 6400 | Energie- und Entsorgung | Elektrizität, Wasser, Abwasser, Kehrricht, Heizöl |
|      |                         | etc.                                              |
| 6500 | Verwaltungsaufwand      | Büromaterialien, Fachliteratur, Zeitschriften,    |
|      |                         | Telefon, Internet, Porti, Beiträge, Spenden,      |
|      |                         | Buchführung, Unternehmensberatung etc.            |
| 6570 | Informatikaufwand       | Softwarelizenzen, Leasing Hard- und Software etc. |
| 6600 | Werbeaufwand            | Inserate, Werbedrucksachen, Schaufenster/Deko,    |
|      |                         | Kundengeschenke/Repräsentation, Sponsoring        |
| 6700 | Sonstiger betrieblicher | Betriebssicherheit, übriges                       |
|      | Aufwand                 |                                                   |
| 6900 | Finanzaufwand           | Zinsaufwendungen, Verzugszinsen, Kontoführung,    |
|      |                         | Spesen, Depotgebühren, Kursverluste etc.          |
| 6950 | Finanzertrag            | Zinserträge, Dividenden, Kursgewinne, etc.        |
| 8900 | Direkte Steuern         | Steuerverwaltung bezüglich Gewinn- und            |
|      |                         | Kapitalsteuern                                    |

## Immer dann

□ Für eine unternehmensbezogene, massgeschneiderte Tabelle kann diese für pauschal CHF 150 zzgl. MWST erworben werden.

# 6. Mehrwertsteuersätze

Diese Notizen gelten lediglich bei Anwendung der effektiven MWST-Methode.

Bei Bexio-Verwendung ist am besten nach der vereinbarten Methode abzurechnen.

Die Codes gibt's dann jeweils für unterschiedliche Steuersätze. Aktuell kennen wir in der Schweiz folgende Steuersätze:

| 0 %   | Steuerfrei       | Unterricht, Geldverkehr, Ärztliche Behandlungen, Theater, |
|-------|------------------|-----------------------------------------------------------|
|       |                  | Versicherungen, Wohnungen vermieten etc.                  |
| 2.5 % | Reduzierter Satz | Grundbedarf wie Nahrungsmittel, Getreide, Futter,         |
|       |                  | Medikamente, Zeitungen, Bücher                            |
| 3.7 % | Sondersatz       | Beherbergung inkl. Frühstück                              |
| 7.7 % | Normalsatz       | Alles übrige, was nicht in obige Kategorien fällt         |

#### Häufige Steuercodes

| Code         | Beschreibung             | Verwendung                               |
|--------------|--------------------------|------------------------------------------|
| UN77, US37,  | Umsätze je nach          | Direkte Hinterlegung bei den Produkten / |
| UN25         | Steuersatz               | Lieferantenrechnugnen                    |
| VM77, VM37,  | Vorsteuern Material- und | Vorsteuern bei Ausgaben für 4-er Konti   |
| VM25         | Dienstleistungsaufwand   |                                          |
| VB77, VB37,  | Vorsteuern für alle      | Vorsteuern bei Ausgaben für nicht 4-er   |
| VB25         | übrigen Aufwendungen     | Konti                                    |
| VSF          | Vorsteuerfrei            | Für Aufwendungen, welche Steuerfrei sind |
|              |                          | wie z.B. Versicherungsprämien            |
| BZB77, BZM77 | Bezugssteuern            | Für den Import von Dienstleistungen aus  |
|              |                          | dem Ausland (z.B. Google Ads). Auf den   |
|              |                          | Rechnungen ist jeweils keine MWST        |
|              |                          | aufgeführt und trotzdem steuerbar        |
|              |                          | (Reversed Charge verfahren).             |
| VIM          | Import Waren             | Rechnung vom Lieferanten aus dem         |
|              |                          | Ausland für Waren (korrekterweise ohne   |
|              |                          | MWST).                                   |
| ZOLLB, ZOLLM | Einfuhr / Zoll           | Rechnung der Zollverwaltung, Post, DHL   |
|              |                          | mit der MWST.                            |
| UEX          | Export / Befreit         | Export von Waren aus der Schweiz ins     |
|              |                          | Ausland.                                 |
| ULA          | Leistungen im Ausland    | Dienstleistungen im Ausland              |

# 7. Checkliste für laufende Buchführung

### Laufende Aufgaben

Belege einscannen und an Bexio-Posteingang senden

## Wöchentliche Aufgaben

- Posteingang durchgehen und Umbenennen, Lieferantenrechnungen erstellen und/oder verbuchen
- Bankenabgleich vornehmen (Bankzahlungen abholen und hochladen) Rechnungen verbuchen

### Monatliche Aufgaben

- □ Lohnabrechnungen erstellen
- Löhne übermitteln Quellensteuern übermitteln etc.

### Quartalsweise Aufgaben

□ MWST-Abrechnung erstellen in Zusammenarbeit mit der Eigertreuhand AG.

### Jährliche Aufgaben

Erstellung Jahresabschluss in Zusammenarbeit mit der Eigertreuhand AG.